## INSTRUCTIONS FOR THE PAYMENT OF THE CONSULAR ENTRY PERMIT FEE

DIRECCIÓN NACIONAL DE MIGRACIONES

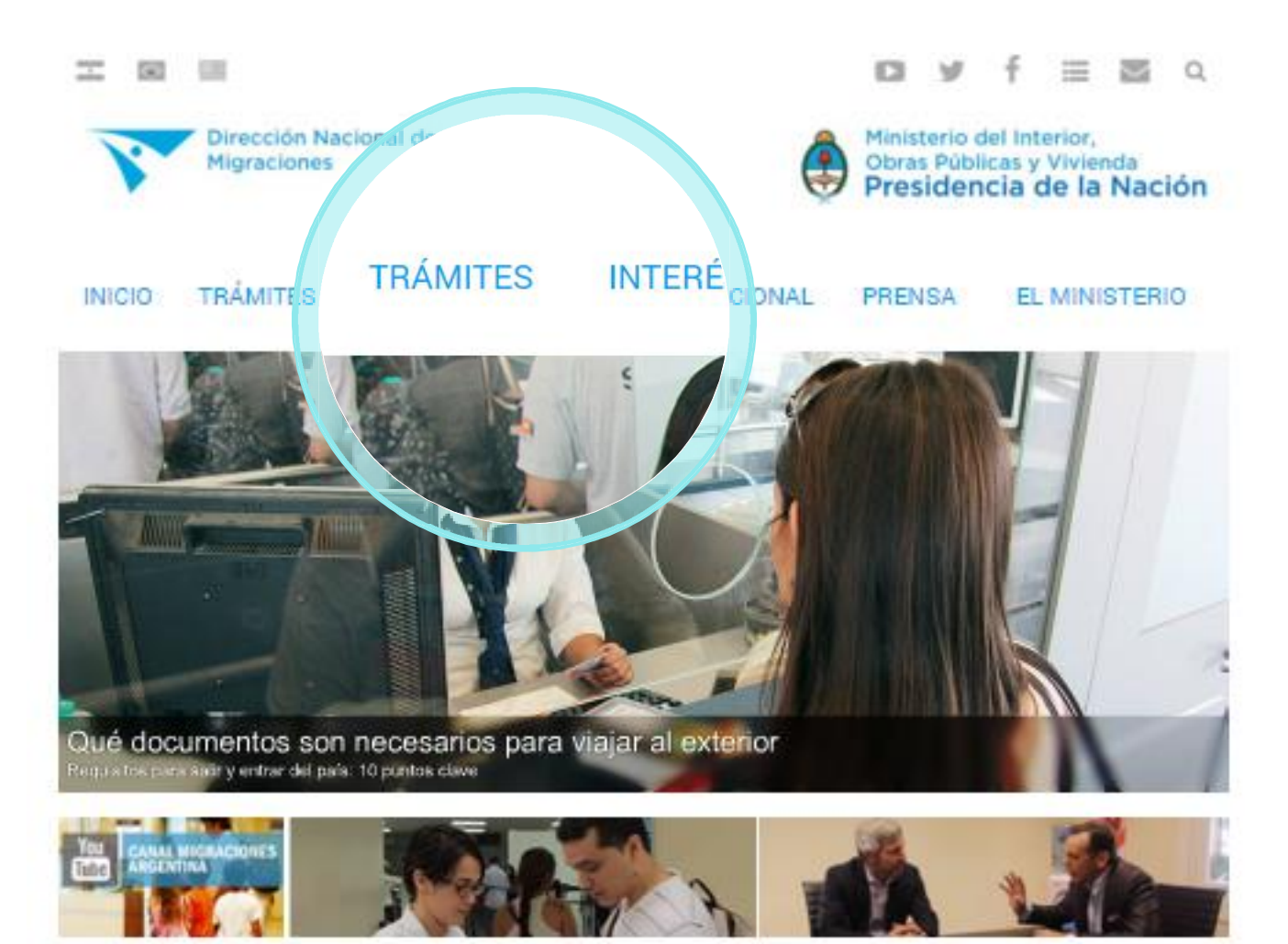

Ingresar en el link % RÁMITES+

Do click in the link % ROCEDURES+

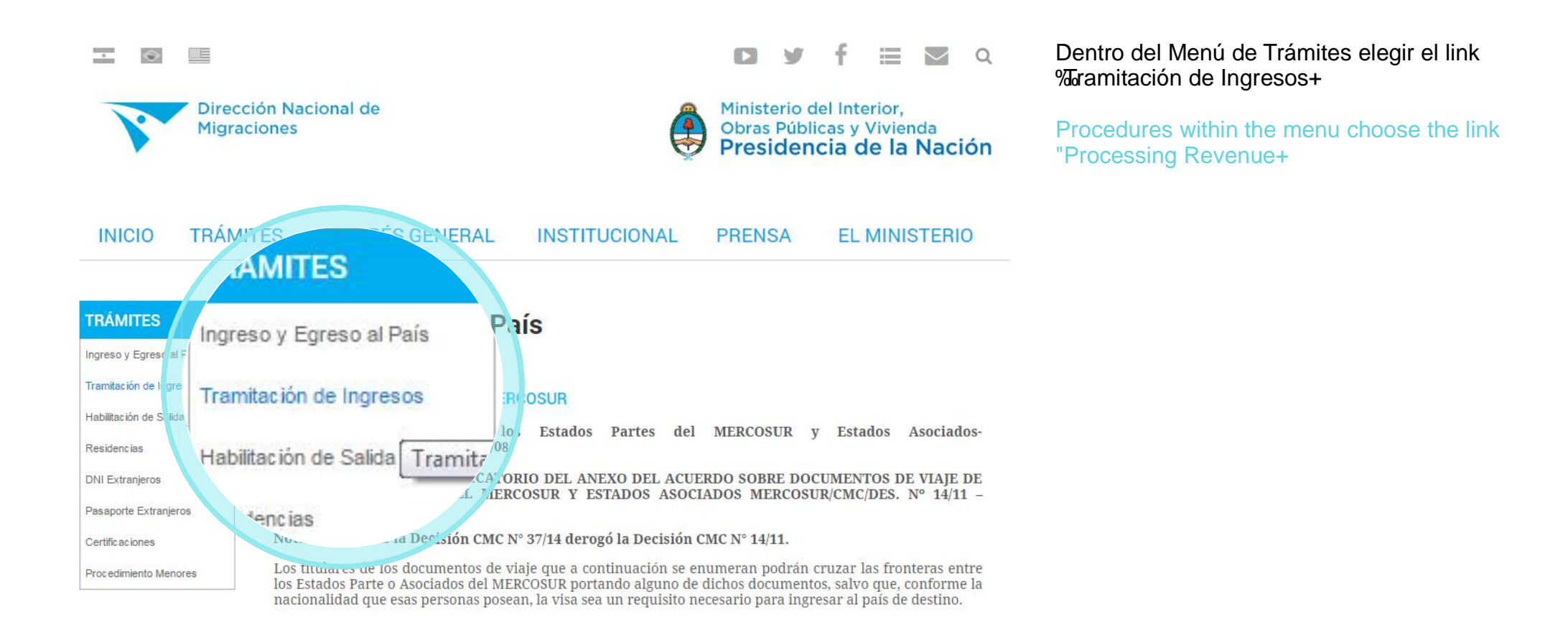

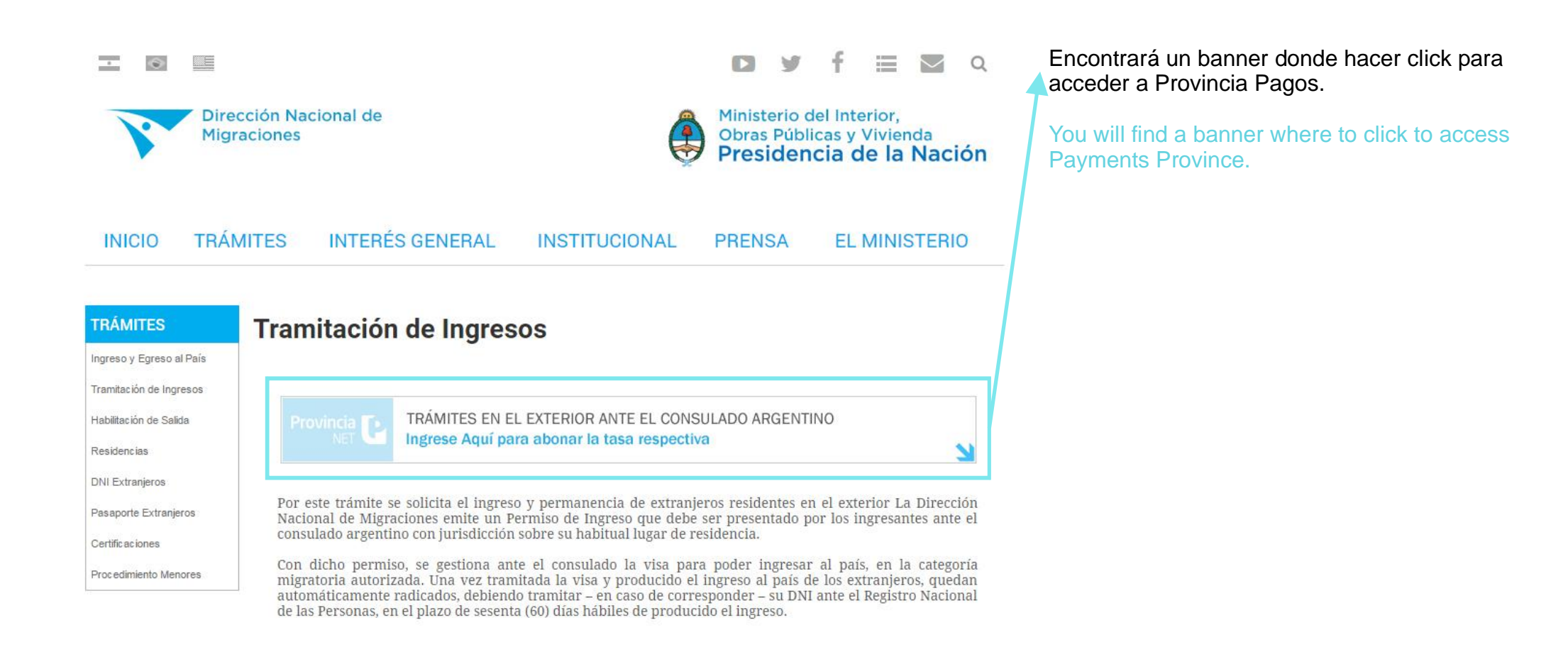

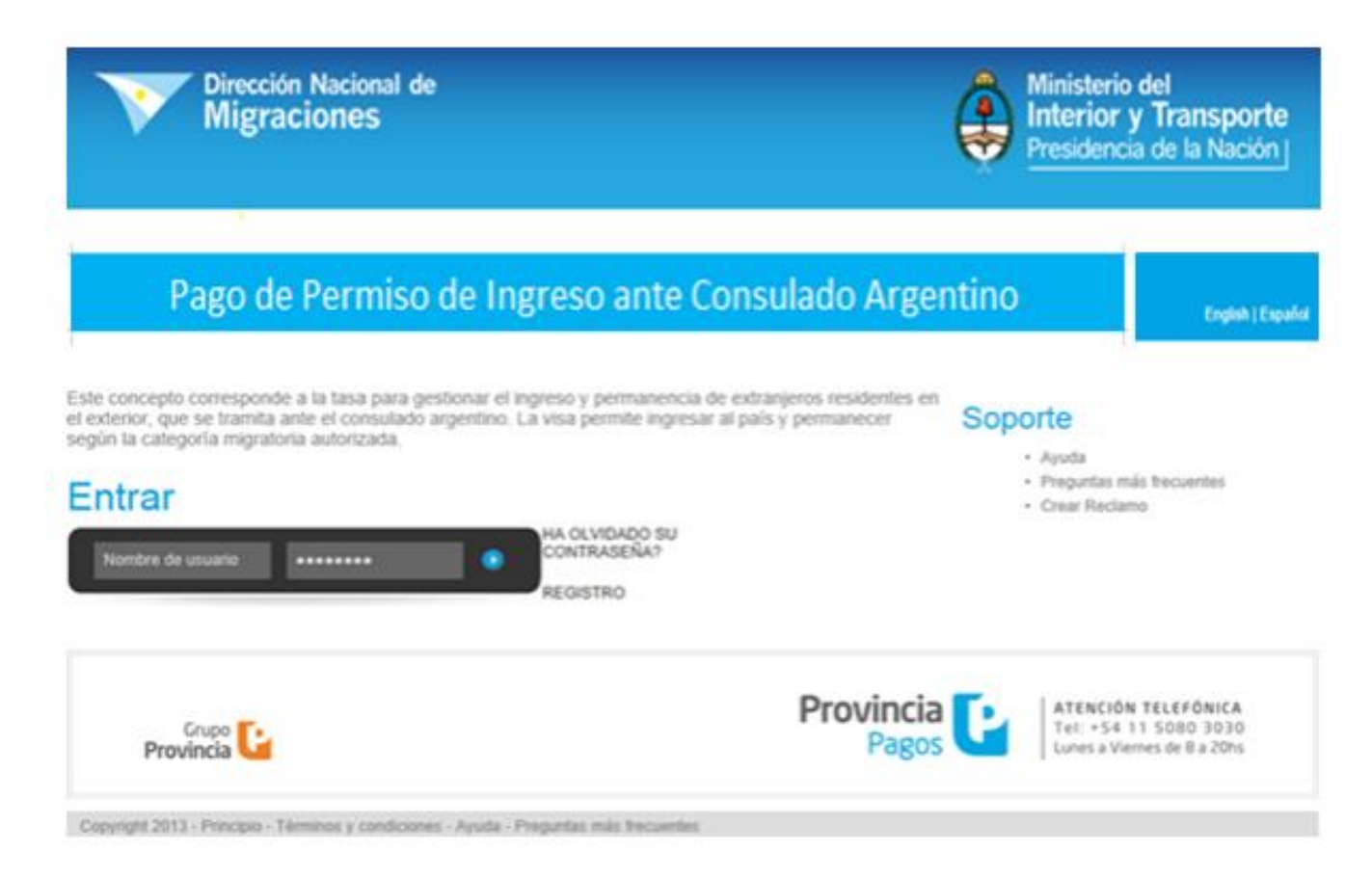

En la pantalla de Rago de Permiso de Ingreso ante Consulado Argentino+, se realiza el **REGISTRO** únicamente en el primer ingreso.

On the Entry Permit Fee Payment before Argentine Consulate+screen, users are required to sign up only once.

IMPORTANTE: Solo se puede efectuar el pago e ingresar al aplicativo, una vez que el usuario se ha dado de alta en el sistema y se ha obtenido una contraseña.

La persona ‰suario+no necesariamente es la titular de la tarjeta de crédito o el beneficiario del visado.

IMPORTANT: Users may only access the application and make a payment after registration in the system and generation of a password.

The user need not be the owner of the credit card or the beneficiary of the requested visa.

### Acceder

| Nombre de usuario (*)     |
|---------------------------|
| Clave de acceso (*)       |
| Confirme su contraseña (' |
| Nombre (*)                |
| Apellido (*)              |
| E-Mail (*)                |
| País de nacimiento (*)    |

Nro de Pasaporte (\*)

Fecha de Nacimiento (\*) (DD/MM/YYYY) Nro de telefono (\*) (Código de país) + (código de área) Telefono alternativo

(\*) campos solicitados

|  | - |  |
|--|---|--|
|  |   |  |
|  |   |  |
|  |   |  |

Incluir letras y números como aparecen en el pasaporte, sin espacios, comas, puntos o guiones

![](_page_5_Picture_8.jpeg)

Registrese Cancelar

Datos para darse de alta en el sistema como usuario y obtener la contraseña. Se completan los datos de contacto para crear el perfil de usuario.

Data required for user registration and password generation. Complete contact data to create a user profile.

Deberán ingresarse los datos solicitados como (\*) obligatorios. Se creará el usuario.

IMPORTANTE: los datos suministrados son los del usuario, no necesariamente beneficiario del visado ni del titular de la tarjeta de crédito.

Fields marked as compulsory (\*) must be completed in order to create a user.

IMPORTANT: The data supplied should be those of the user, who need not be the beneficiary of the visa or the owner of the credit card.

## ¿Olvidó su contraseña?

Por favor ingrese su nombre de usuario.

![](_page_6_Picture_3.jpeg)

| O busque por su e | e-mail |
|-------------------|--------|
| E-Mail            |        |

En el caso de tener usuario y no recordar su contraseña, se podrá solicitar mediante la opción REGISTRO en donde ingresará con su usuario o su email.

Será remitida al email informado, la clave de acceso para que pueda cargar los datos de la tasa que debe abonar

If you have generated a user but have forgotten your password, you may recover it by using the REGISTER option, which can be accessed using either a username or an e-mail address.

The password will be forwarded to the e-mail address provided, in order for the user to be able to load the data of the fee to be paid.

# Entrar

| Nombre de usuario | ••••• |  |
|-------------------|-------|--|
|                   |       |  |

HA OLVIDADO SU CONTRASEÑA? REGISTRO Una vez que se posee el usuario y la contraseña, ya podrá acceder. Ya dentro del sistema de pago, se deben ingresar los datos de la persona beneficiaria del visado, es decir del extranjero en cuyo pasaporte se estampará la visa de ingreso a la República Argentina.

After generating a username and a password, you can access the system.

Once in the payment system, the data of the visa applicant must be provided; that is, the data of the foreigner whose passport will be stamped with the entry visa to the Argentine Republic.

Para ello, deberá cargar los datos solicitados: The following data are required:

1) Apellido y nombre. / First and Last Name.

2) País de nacimiento. / Country of Birth.

3) Tipo y Numero de Documento. / Type and Number of ID Document.

4) Sexo. / Gender.

5) Fecha de nacimiento. / Date of Birth.

6) Consulado en donde se tramitará el permiso./ Consulate where the application will be processed.

#### Agregar un nuevo formulario

Por favor, rellene el formulario con la información de los pasajeros y compruebe los datos, usted no podrá modificar esta información una vez que el pago se haya completado.

| Nombre:                     | Ariel                                          |                                                        |
|-----------------------------|------------------------------------------------|--------------------------------------------------------|
| Apellido:                   | prueba                                         |                                                        |
| País de nacimiento:         | Bielorrusia                                    | •                                                      |
| Tipo de documento:          | PASSPORT                                       |                                                        |
| Número del<br>documento:    | 2314<br>Incluir letras y números como aparecer | en el pasaporte, sin espacios, comas, puntos o guiones |
| Genero:                     | - Seleccione uno - 💌                           |                                                        |
| Fecha de<br>nacimiento:     | 25/02/2013                                     | Fecha de Nacimiento (*) (DD /MM / AAAA)                |
| Seleccione un<br>Consulado: | Alemania: FRANCFORT DEL MENO                   |                                                        |
| Tasa abonada:               | EUR 300                                        |                                                        |
|                             | Añ                                             | adir                                                   |

#### Alta Formulario

Usted no tiene ningun formulario todavía

Una vez cargado los datos correspondientes el sistema informará el valor a abonar.

Tenga en cuenta que los datos cargados no van a poder modificarse una vez abonado. Verifique bien el lugar en donde se realizará el trámite, tampoco podrá ser modificado.

Al verificar todos los datos, confírmelos clickeando el botón % ñadir+:

IMPORTANTE: El pago de las tasas estará sujeto al límite de compra de la tarjeta de

crédito utilizada.

La persona titular de la tarjeta puede pagarle a cualquier otra persona. No hay restricción para que la persona beneficiaria del visado sea la misma que la titular de la tarjeta pagadora.

Once the relevant data is provided, the system will specify the amount to be paid.

Please note that the information provided may not be modified after payment is made.

Please, also check that the place where the application will be submitted is correct, since it may not be modified after payment is made either.

After checking that the data are correct, confirm by clicking the "Add" button.

IMPORTANT: The payment of fees shall be subject to the spending limit of the credit

card used.

The holder of the card can make a payment in favour of any other person. The beneficiary of the visa need not be the same person as the holder of the credit card

used for payment.

#### INSTUCTIVO PARA REALIZAR EL PAGO DE LA TASA DE LOS PERMISOS DE INGRESO CONSULARES

#### Alta Formulario

| #       | Nombre | Apellido | País de nacimiento | Consulado | Fecha de nacimiento | Total                    |   |
|---------|--------|----------|--------------------|-----------|---------------------|--------------------------|---|
| 1 laura | laura  | prueba   | Alganistán         | BELGRADO  | 10/10/1910          | USD 100,00               | 1 |
|         |        |          |                    |           |                     | USD 100,00<br>ARP 518,00 |   |

Pago

Una vez confirmados los datos, se hará efectivo el pago clickeando el botón RAGO+ Solo se podrá borrar el comprobante, antes del pago, clickeando el carrito situado a la derecha de la pantalla.

Once the data are confirmed, click on the "PAYMENT" button to make the payment. Transactions may only be cancelled before payment by clicking on the shopping cart on the right-hand side of the screen.

| El total de su compra                                                                                                 | es de ARS 3108.00. Ha elegido | o pagar en Pesos Argentinos (ARS). | VISA |
|----------------------------------------------------------------------------------------------------|-------------------------------|------------------------------------|------|
| Para finalizar con su pedido, por favor ingrese la información solicitada y haga click en el botón "Terminar compra". |                               | O:00:00                            |      |
|                                                                                                    |                               | Tarjeta de Crédito                 |      |
|                                                                                                    | Titular de la Tarjeta         | 2                                  |      |
|                                                                                                    | Número de Tarjeta             |                                    |      |
|                                                                                                    | Código de Seguridad           | 7                                  |      |
|                                                                                                    | Fecha de Vencimiento          |                                    |      |

Confirmación de formulario y pago: Se desplegará la pantalla con la leyenda Zarjeta de Crédito+, en donde se ingresarán los datos específicos de la tarjeta de crédito utilizado.

Luego se concretará el pago clickeando el botón ‰onfirmar pago+

Confirmation of form and payment:

A "Credit Card" screen will pop up for the user to complete the specific information of the credit card used.

Payment must be confirmed by clicking on the Confirm Payment+button.

![](_page_11_Picture_1.jpeg)

![](_page_11_Picture_2.jpeg)

#### Pago de tasa para tramitar el

#### PERMISO INGRESO CONSULAR

| Fecha de Emisión                 | Apellido         |
|----------------------------------|------------------|
| 26/09/2013 (dd/mm/yyyy)          |                  |
| CONSULADO                        | Nombre           |
| FOZ DE IGUAZU                    | Pablo            |
| Pais de nacimiento:              | Nro Documento:   |
| Australia / Australia            |                  |
| Forma de Pago:                   | Tarjeta:         |
| Tarjeta de Crédito / Credit Card | Visa             |
| Cód Autorización:                | Nro Tarjeta:     |
| 268034                           | 450799XXXXXX0010 |
| IDSticker:                       | Importe          |
| PIC-94000001                     | USD 300          |

Recuerde imprimir este ticket. El mismo deberá ser presentado en las oficinas de Migraciones de Argentina al ingresar al país.

![](_page_11_Picture_7.jpeg)

00294000001AU\$30000130926130926

Validado el pago por la tarjeta de crédito utilizada, se emitirá un comprobante como el que se muestra a continuación. El mismo será remitido al mail informado, debiendo presentar dos copias junto con la documentación requerida en el consulado argentino donde se solicita el estampado de la visa.

IMPORTANTE: También puede imprimirse el comprobante desde la pantalla inicial que aparece una vez cargado el usuario y la contraseña. Allí deberá clickear el título Mis Formularios+para el acceso al historial de pagos.

Once the payment is validated by the credit card used, a receipt like the one shown above will be issued. The receipt will be forwarded to the e-mail address provided. Two copies of this receipt will be required together with the documents to be submitted at the Argentine consulate where the visa stamp is requested.

IMPORTANT: The receipt can also be printed from the start screen that appears once the user and password are generated. On that screen, click on "My Forms" to access your payment history.

INSTUCTIVO PARA REALIZAR EL PAGO DE LA TASA DE LOS PERMISOS DE INGRESO CONSULARES